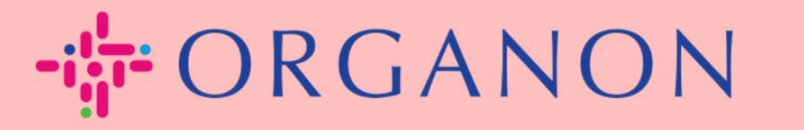

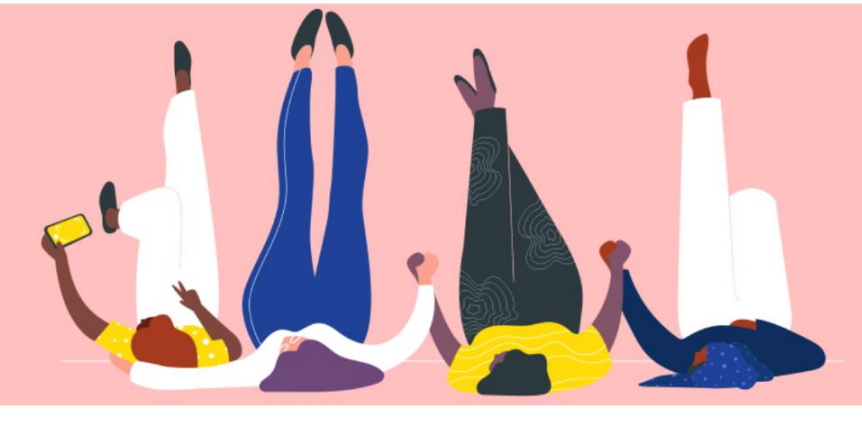

# Đăng ký trên COUPA Hướng dẫn sử dụng

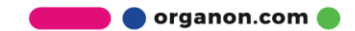

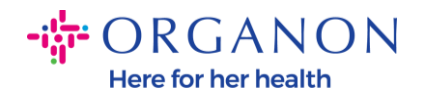

### Làm thế nào để đăng ký trên Coupa

1. Cổng Coupa Supplier Portal (CSP) là một công cụ miễn phí cho các nhà cung cấp để có thể kinh doanh dễ dàng hơn với những khác hàng sử dụng Coupa. Có hai cách để đăng ký trên CSP, bạn có thể nhận được lời mời từ khách hàng hoặc truy cập vào Coupa Supplier Portal, <u>Coupa Supplier Portal (coupahost.com)</u> sau đó chọn "Đăng ký". Nhấp vào đường link trong email của bạn để bắt đầu quá trình đăng ký. Nếu bạn vẫn chưa nhận được, vui lòng yêu cầu vendor.onboarding@organon.com mời bạn. Nếu bạn là người đầu tiên trong công ty nhận được lời mời này, bạn sẽ được chỉ định làm Admin, đồng thời bạn cần phải suy nghĩ về cài đặt nhiều người dùng khác trong công ty.

| <b>coupa</b> supplier port | al .                                  | Secure |
|----------------------------|---------------------------------------|--------|
|                            |                                       |        |
|                            | Sign up for your free Coupa account   |        |
|                            | Enter Work Email Address Company Name |        |
|                            | Enter Company Name Sign Up            |        |
|                            |                                       |        |

2. Khi bạn nhận được thư mời từ khách hàng qua email, vui lòng nhấp vào đường link và sẽ đưa bạn tới trang đăng ký của khách hàng trên Coupa. Để cài đặc tài khoản Coupa của bạn, hãy đăng ký bằng cách chọn "Join Coupa"

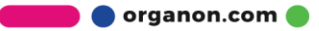

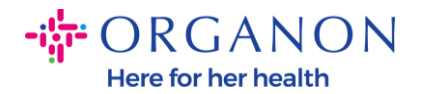

# và/hoặc mời những người khác trong công ty của bạn thông qua chuyển tiếp lời mời.

| ORGANON<br>Organon UAT                                                                       |                                                                                          |                                                      |                                                     |                                            |  |
|----------------------------------------------------------------------------------------------|------------------------------------------------------------------------------------------|------------------------------------------------------|-----------------------------------------------------|--------------------------------------------|--|
| Organon UAT Registratio                                                                      | on Instructions - Action Req                                                             | uired                                                |                                                     |                                            |  |
|                                                                                              |                                                                                          |                                                      |                                                     | Powered by                                 |  |
| Hello Supplier,                                                                              |                                                                                          |                                                      |                                                     |                                            |  |
| We handle all our business spend electronica<br>company, send this request to the appropriat | ally in order to prevent lost documents and make<br>te person by using the forward link. | sure you are paid on time. Within the next 48 ho     | urs, click the button below to register your accoun | t. If you are not the right person at your |  |
| Note: not registering in a timely manner may                                                 | r impact your ability to do business with us. Let u                                      | s know if you are unable to register for any reaso   | ι.                                                  |                                            |  |
| Namrata Deshmukh<br>Organon UAT                                                              |                                                                                          |                                                      |                                                     |                                            |  |
| Join Coupa Forward this                                                                      | s invitation                                                                             |                                                      |                                                     |                                            |  |
|                                                                                              | Overview Learn more about the<br>Coupa Supplier Portal                                   | Need Help? Answers to common<br>questions and issues | Coupa Info Learn more about how companies use Coupa |                                            |  |
| ສິຈເດແກລ                                                                                     |                                                                                          |                                                      |                                                     |                                            |  |

3. Để bắt đầu đăng ký, bạn sẽ được nhắc tạo mật khẩu.

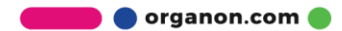

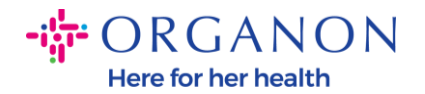

## **Create an Account**

organon-uat is using Coupa to transact electronically and communicate with you. We'll walk you through a quick and easy setup of your account with organon-uat so you're ready to do business together.

| <ul> <li>Business Name</li> </ul> |                                      |  |  |  |
|-----------------------------------|--------------------------------------|--|--|--|
| 000100203- Test                   |                                      |  |  |  |
| Your legal business name (or leg  | gal personal name if an individual)  |  |  |  |
| • Email                           |                                      |  |  |  |
|                                   |                                      |  |  |  |
| First Name                        | Last Name                            |  |  |  |
| Test                              | Test                                 |  |  |  |
| Password                          | <ul> <li>Confirm Password</li> </ul> |  |  |  |
|                                   | I) II                                |  |  |  |
| Use at least 8 characters and inc | clude a number and a letter.         |  |  |  |

I accept the Privacy Policy and the Terms of Use

#### Create an Account

Already have an account? LOG IN

Forward this to someone

4. Vui lòng xem kỹ các điều khoản bảo mật. Nếu bạn đồng ý, hãy tích vào ô dưới.

I accept the Privacy Policy and the Terms of Use

5. Tiếp theo tích vào ô "I'm not a robot".

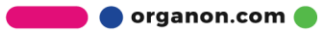

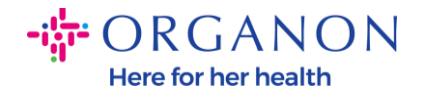

6. Nhấp "Submit" hoặc "Create an account".

#### Create an Account

**Note:** Bạn có thể sẽ nhận được thông báo xác minh hai bước, đây là tùy chọn và không bắt buộc.

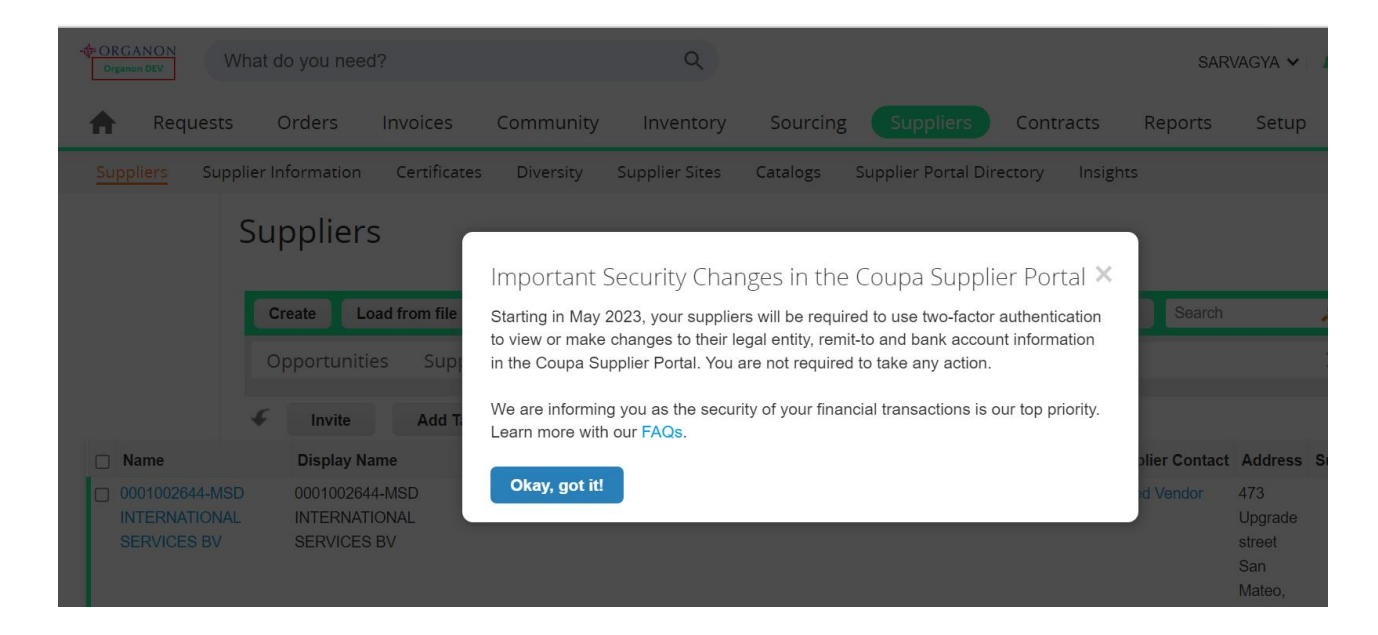

7. Tạo tài khoản của công ty bạn. Vui lòng điền đầy đủ các ô bắt buộc với dấu sao đỏ \*.

Note: Vui lòng điền tên công ty bạn trong mục Company Name bằng Tiếng Anh.

- a. Các lựa chọn Invoice-from this location, Pay to location (Remit-To), và Ship from location sẽ được chọn theo mặc định. Vui lòng bỏ chọn để sử dụng các địa chỉ khác nhau.
- b. Nếu bạn muốn gửi hóa đơn thông qua SFTP hoặc CXML chọn các ô liên quan.
- c. Lựa chọn ngôn ngữ và quốc gia thu thuế (tùy chọn), sau đó ấn Next.

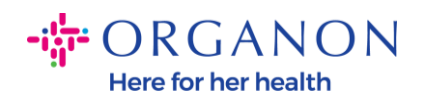

| - 👉 ORGANON                    |                                                                                               | Powered By 🗱 |
|--------------------------------|-----------------------------------------------------------------------------------------------|--------------|
| Basics                         | С                                                                                             | oupa Profile |
| Tell us a                      | about your business 🥑                                                                         |              |
| * Company Name                 | Test                                                                                          |              |
|                                | Your official registered company name                                                         |              |
| Website                        |                                                                                               |              |
| * Country/Region               | United States 🗸                                                                               |              |
| * Address Line 1               | 1999 W 190th Street                                                                           |              |
| Address Line 2                 |                                                                                               |              |
| * City                         | Torrance                                                                                      |              |
| State                          | California                                                                                    |              |
| * Postal Code                  | 90504                                                                                         |              |
| Also use this address as       | Invoice-from location Must match your official registered company address                     |              |
|                                | Pay to location (Remit-To)                                                                    |              |
|                                | Ship from location                                                                            |              |
| Advanced invoicing             | We support integration for invoicing (cXML<br>or SFTP) and plan to use it with Organon<br>UAT |              |
| Prefered Invoicing<br>Language | English (US) 🗸                                                                                |              |
| Tax Country/Region             | United States                                                                                 |              |
| Tax ID                         |                                                                                               |              |
|                                | Please novide only tay identification information that is in                                  |              |

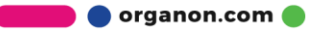